## Instructivo de ingreso a la plataforma educativa de Agesic

1. Ingrese al enlace <u>https://capacitacion.agesic.gub.uy/</u> o el enlace de matriculación provisto por el equipo capacitación de su organización.

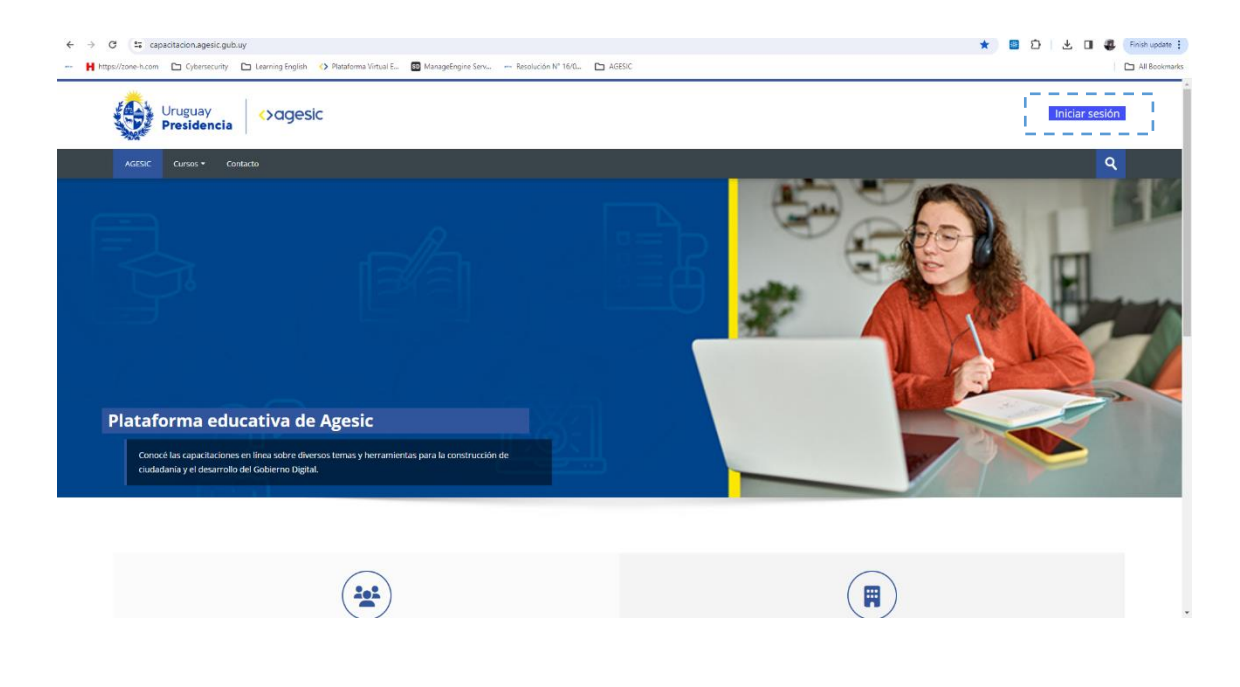

 Una vez presionar el boton *Iniciar sesión* sera redirigido a la pagina web *https://mi.iduruguay.gub.uy/* donde debera autenticarse con su usuario de *ID Uruguay* el cual posee de cuatro opciones de autenticaciones, las cuales se visualizan en la captura de pantalla.

| ↔ → ♂ III mi.iduruguay.gub.uy/login?process_state=hEdsqnuccvoEnPyaTWBH16uAZpTMblvc61xx        | wSFb2Pbw&minimalista=False                                                              |                                                  | 😋 🖈 📓 🖄 速 🖬 🤹 Prisk update 🗄 |
|-----------------------------------------------------------------------------------------------|-----------------------------------------------------------------------------------------|--------------------------------------------------|------------------------------|
| 📙 https://zone-h.com 🗁 Cybersecurity 🗁 Learning English 🍈 Plateforma Virtual E 🔟 ManageEnglin | ne Serv 🛶 Resolución Nº 16/0 🖿 AGESIC                                                   |                                                  | All Bookmarks                |
| gub.uy ID Uruguay                                                                             |                                                                                         |                                                  |                              |
| < Volver atrás                                                                                |                                                                                         |                                                  |                              |
| Elige un                                                                                      | método para identifica                                                                  | rte en ID Uruguay                                |                              |
|                                                                                               | ¿Cuál elijo?                                                                            | Nivel de seguridad                               |                              |
|                                                                                               | Bealua trámtes con tu número de documento y contraseña                                  | Básico o 🔟                                       |                              |
|                                                                                               | Cédula de Identidad con Chip<br>Resita todos los trámites con tu Cl, lector y PIN       | Avanzado 😨                                       |                              |
|                                                                                               | Identidad Digital - Abitab<br>Realiza todos los trámites con tu plan de Abitab y<br>app | Avenzedo 💌                                       |                              |
|                                                                                               | TulD - Antel<br>Realiza todos los trámites con tu plan de Antel y<br>app                | Avanzado 🔮                                       |                              |
|                                                                                               | Crear mi identificación digita                                                          | al                                               |                              |
|                                                                                               | ¿Oué es la identificación digital?                                                      |                                                  |                              |
| ¿Te pareció útil esta página? Si No                                                           |                                                                                         | Si encontraste algún error en este sitio: ayúdar | ios a mejorarlo              |

3. En caso de no estar registrado en ID Uruguay debera darse de alta presionando click en el boton *Crear mi identitidad digital* y seguir los pasos que le solicite el sistema.

4. En caso de *no* contar con una cedula con chip, Identidad Digital de Abitab o TuID Antel, le sugerimos ingresar en la opción de autenticación *Usuario Gub uy Básico o Intermedio.* 

| <ul> <li>         • O I R mildaruguay.gubuy/login/process_state=hEdispaceosEnPysTWBH15uAZpTMbhcB1seS5     </li> <li>         • M Interchange.com         • Composition         • Composition         • • Composition         • Composition         • Composit</li></ul> | b2Pbw&minimalista=False                                                                                                    | 🗘 🛧 🔲 D i 🕹 🖬 🤹 Prick update :                                             |
|----------------------------------------------------------------------------------------------------|----------------------------------------------------------------------------------------------------|----------------------------------------------------------------------------|
| gub.uy ID Uruguay                                                                                                    |                                                                                                    |                                                                            |
| < volver atela                                                                                                    | And the second second s |                                                                            |
| ¿Te pareció útil esta página? Si No * *                                                                                                    | Si encontraste algún error en este sitio:<br>b2Pbwdonisimalista-False<br>m                                                                                                    | ayúdanos a mejorarlo<br>C: 🖈 🔹 D   🕹 O 🔹 final update i<br>D All Bolineira |
| Tu usuario gub uy punde alcanzar nivel de seguridad básico o intermedio. (Dub 55.5502     Volver.atida                                                                                                    | dentificate con tu usuario gub.uy<br>Número de cédula uruguaya<br>(j. 16180339<br>Bei tergeo documento uruguayo<br>Continuar                                                                                                    |                                                                            |
|                                                                                                    |                                                                                                    |                                                                            |
| زTe pareció útil esta página? Si No                                                                                                    | Si encontraste algún error en este sitio:                                                                                                    | ayúdanos a mejorarlo                                                       |

5. En el escenario de seleccionar la opción **Cedula de identidad con chip** deberá contar con un lector de cedulas de identidad a la mano para autenticarse con su credencial de acceso de ID Uruguay.

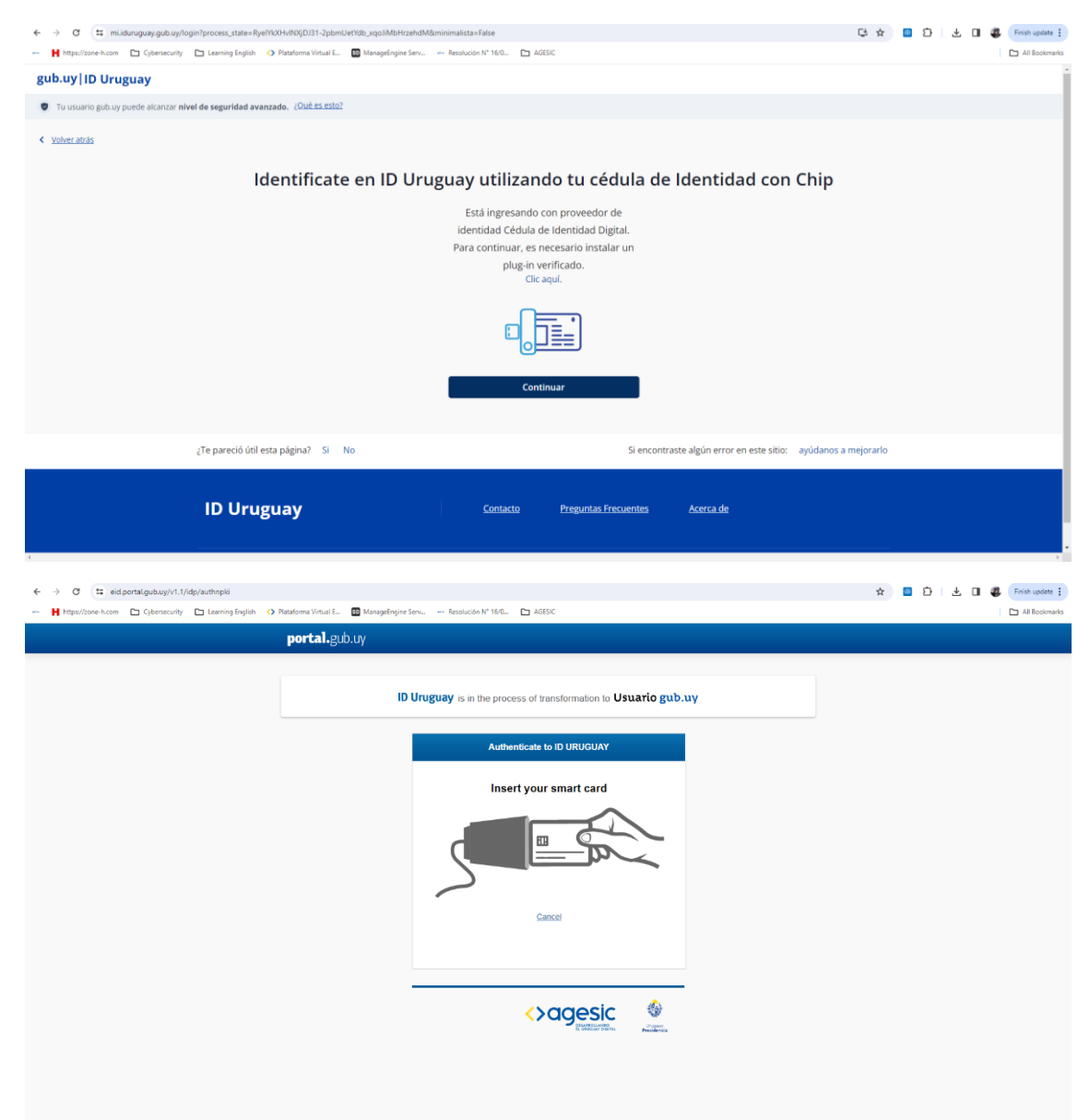

## 6. Coloque su PIN

| ← → ♂ 年 eid.portal.gub.uy/v1.1/dp/authopbi                                                                                                    | r 🔳 | Ð | Finish upda | late 🚦 |
|----------------------------------------------------------------------------------------------------|-----|---|-------------|--------|
| 🙀 https://tone-h.com 🗅 Cybersoculty 🗋 Learning English 🕐 Plataforma Virtual E. 📑 ManagerEngine Sarv Resolución N° 1560. 🗅 AGESC                                                                             |     |   | 🗅 All Book  | kmarks |
| portal gub.uy                                                                                                    |     |   |             |        |
| Image: Display is in the process of transformation to Usuario gab.up         Authenticate to ID URUGUAY         Enter your PIN         Image: Display is in the process of transformation to Usuario gab.up |     |   |             |        |

7. Una vez logre autenticarse con su usuario ID Uruguay y llega a visualizar la siguiente pantalla, ingrese al botón Cursos y seleccione el nombre del curso al que fue postulado o ingrese directamente el enlace <u>https://capacitacion.agesic.gub.uy/</u> en su naveador.

| $\leftarrow \   \rightarrow \   G$   | O 👌 😇 https://capacitacion.agesic.gub.uy/enrol/instances.php?                                                                      | id=306          | \$<br>♡ ⊻ ೨ ≦ = |
|--------------------------------------|----------------------------------------------------------------------------------------------------|-----------------|-----------------|
|                                      | Uruguay<br>Presidencia                                                                                                    | 3 🗖             | - 2             |
| AGESIC                               | Cursos 🕶 Contacto Mis cursos 👻                                                                                                    |                 | ৎ               |
| Página Princi                        | pal $ ight angle$ Mis cursos $ ight angle$ Organismos $ ight angle$ Seguridad de la información $ ight angle$ Seguridad de la info | ormación - ANEP | •               |
| Lo sentim<br>Más inforr              | os, pero no tiene los permisos para hacer esto (Revisar matriculaciones del curso).<br>mación sobre este error                     |                 |                 |
|                                      |                                                                                                    | Continuar       |                 |
| Plata                                | forma educativa de Agesic                                                                                                    |                 |                 |
| Direcció<br><b>V</b> Telé<br>Horaric | ón: Liniers 1324 piso 4 (Montevideo, Uruguay)<br>fono: (+598) 2901 2929<br>de atención: lunes a viernes de 9:30 a 17:30 hs.        |                 |                 |

8. Seguidamente podrá visualizar el menú de la plataforma educativa de Agesic, ingrese en el botón del menú "Cursos", seguido de "Para Organismos". También puede ingresar en el botón "Mis Cursos" donde deberá seleccionar el nombre del curso al cual fue postulado.

| Uruguay<br>Presidencia                                                                     | ⇔agesic                                                                                                    | e P |   |
|--------------------------------------------------------------------------------------------|----------------------------------------------------------------------------------------------------|-----|---|
| ASSE Cursos Cor<br>Plataforma edu<br>Conce las capacitaciones<br>cudadaria y el desarrollo | ada Wearana<br>Segurida de la Información<br>Navegando el mundo digal con confleraz<br>Caparitación Mosdie interna<br>Caparitación Mosdie interna |     | q |
|                                                                                            |                                                                                                    |     |   |

9. Posteriormente deberá matricularse y llenar los campos obligatorios para efectuar la matriculación del curso al que fue postulado. Si el enlace de matriculación se le envió una contraseña ingrese la misma cuando se le solicite.

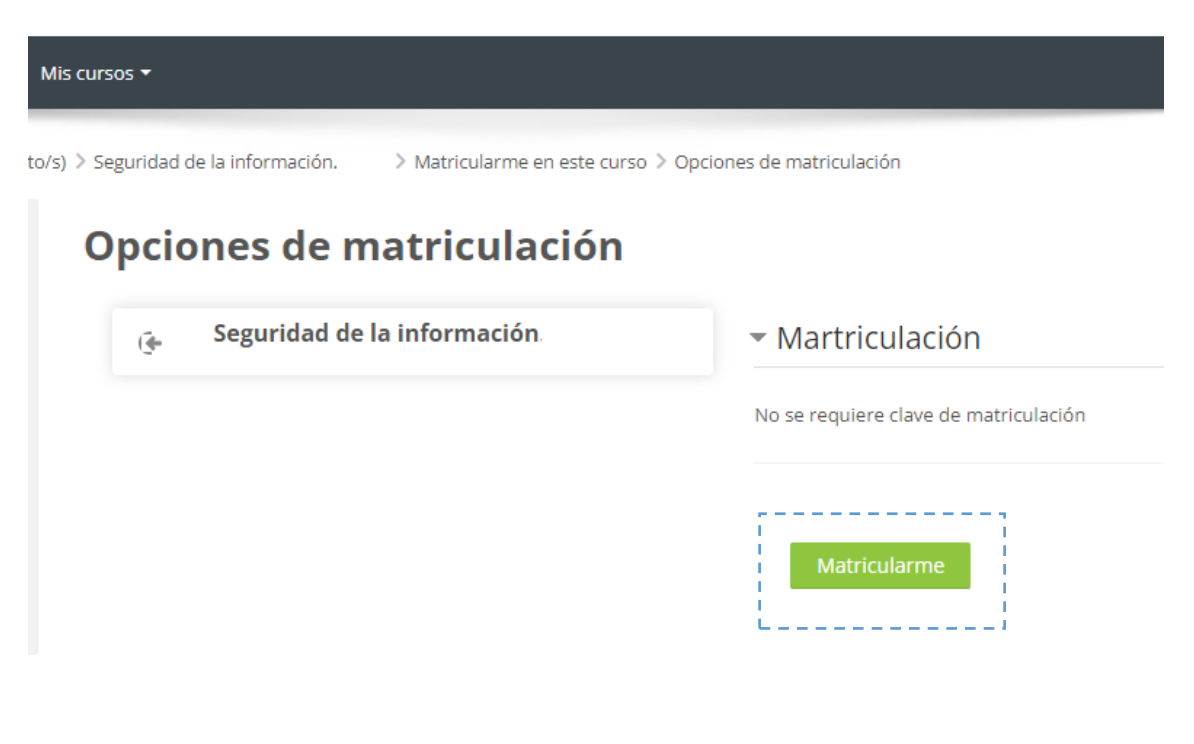

10. En la siguiente pantalla visualizara el formulario con los campos obligatorios de "Prematriculación".

| 3 😫 capacitacion.agesic.gub.uy/mod/questionnaire/comple<br>://zone-h.com 🗅 Cybersecurity 🗅 Learning English 📀 Platafor | te.php?id=6396<br>na Virtual I 💷 ManageEngine Serv Resolución N° 16/0 🖸 | ADESIC                                   |     | ☆ 🖸 ව 🖬 🗸                            |
|----------------------------------------------------------------------------------------------------|-------------------------------------------------------------------------|------------------------------------------|-----|--------------------------------------|
| Uruguay<br>Presidencia                                                                                                 |                                                                         |                                          | 4 P |                                      |
| AGESIC Cursos • Contacto Mis cursos •                                                                                  |                                                                         |                                          |     | Q.                                   |
| Signa Principal > Cursos > Organismos > Seguridad de la inform                                                         | ición 🤉 Seguridad de la información - ENAP 🗦 General 🗦 Inscripción      | n obligatoria 🤄 Responda a las preguntas |     |                                      |
| ses Navegación                                                                                                    | Pre-matriculation                                                       |                                          |     | 🔮 Imprimir un cuestionario en blanco |
| Página Principal                                                                                                    | 1 O Indique a que organismo pertenece.                                  |                                          |     |                                      |
|                                                                                                    |                                                                         |                                          |     |                                      |
| Todo público                                                                                                    | 20 Indique a que unidad ejecutora.                                      |                                          |     |                                      |
| Capacitación Modole interna     Cursos                                                                                 |                                                                         |                                          |     |                                      |
| ➡ Organismos                                                                                                    |                                                                         |                                          |     |                                      |
| <ul> <li>Seguridad de la información</li> <li>Ensuidad de la información</li> </ul>                                    | 3 Coloque el correo electrónico institucional.                          |                                          |     |                                      |
| <ul> <li>Seguridad de la información</li> </ul>                                                                        |                                                                         |                                          |     |                                      |
| Marco de Ciberseguridad de Uruguay Nivel                                                                               |                                                                         |                                          |     |                                      |
| <ul> <li>basico</li> <li>Marco de Ciberseguridad de Uruguay Nivel<br/>intermedio</li> </ul>                            | 4 O Genero                                                              |                                          |     |                                      |
| <ul> <li>Seguridad de la información - ENAP</li> <li>Participantes</li> </ul>                                          | Elegir 👻                                                                |                                          |     |                                      |
| ▲ Competencias<br>Calificaciones                                                                                       | 5 Ocloque el correo electrónico institucional.                          |                                          |     |                                      |
| ▼ General                                                                                                    |                                                                         |                                          |     |                                      |
| 1 Inscripción obligatoria                                                                                              |                                                                         |                                          |     |                                      |
| <ul> <li>Marco normativo</li> </ul>                                                                                    |                                                                         |                                          |     | Enviar encuesta                      |
| Buenas prácticas                                                                                                    |                                                                         |                                          |     |                                      |
| Materiales                                                                                                    |                                                                         | ira                                      |     | Avisos 🕨                             |
| <ul> <li>Encuesta de satisfacción</li> </ul>                                                                           |                                                                         |                                          |     |                                      |

11. Debe tener en cuenta que el contenido del curso estará disponible una vez este matriculado y inicie en la fecha establecida de lo contrario no podrá visualizar el contenido del curso.

| t capacitacion.agesic.gub.uy/course/view.php?id=306<br>//zone-h.com Cybersecurity C Learning English 🔿 Plataform                                                                                                    | What E. 🖸 Mangefrighe Serv Resolución N° 160. 🗅 AGESC                                                                                                    | ☆ 🖸 끄 i 🕹 🖬 🕯          |
|----------------------------------------------------------------------------------------------------|----------------------------------------------------------------------------------------------------|------------------------|
| Uruguay<br>Presidencia                                                                                                    | d = .                                                                                                    | 2                      |
| AGESIC Cursos • Contacto Mis cursos •                                                                                                    |                                                                                                    | ٩                      |
| Página Principal > Cursos > Organismos > Seguridad de la informa                                                                                                    | ión > Seguridad de la información - ANEP                                                                                                    | •                      |
| Navegación      Fágina Principal      Ara personal      Fágina Constance      Ara personal      Fágina Constance      Constances de Macodia Interna      Constances de Macodia Interna      Constances de Macodia Interna                        | Inscription ebligatoria      Fara acceder al contenido del curso debes completar la siguiente ouestionario.      Autoos      Autoos      Abrir todo     Cerrar todo | Completer is activised |
| <ul> <li>Cursos</li> <li>Organismos</li> <li>Seguridad de la información</li> </ul>                                                                                                    | Bienvenida                                                                                                    | ۲                      |
| Seguridad de la Información SECN     Seguridad de la Información     Marca de Claresgundad de Unguey Nivel basico     Marca de Claresgundad de Unguey Nivel intermedio     Seguridad de la Información - ANEP     Fanticipanies     Competencias | Bienvenida<br>ෆ්ආෆ්                                                                                                    |                        |
| General     Marco normativo                                                                                                    | Introducción y contexto     reminipio     No disponible hasta que: La actividad inscripción obligatoria esté marcada como realizada                                 | ۲                      |
| Buenas prácticas     Materiales     Encuesta de satisfacción     Datos     Proteción de Datos Personales     Inteligencia artificial                                                                                                    | Módulo 1                                                                                                    |                        |

12. En caso de presentar inconveniente envíenos un email describiendo el inconveniente con una captura de pantalla de ser posible a <u>capacitacion.seguridad@agesic.gub.uy</u>